2020/03

## 商工会会員さま限定 スタートダッシュキャンペーン

# お申込み手順

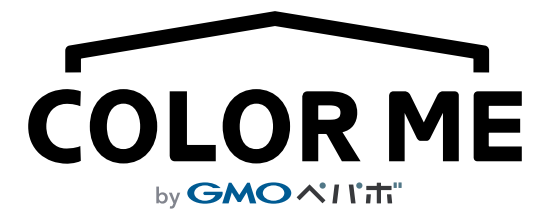

## はじめに

「商工会会員さま限定スタートダッシュキャンペーン」へのお申込み手順を掲載しています。 手順どおりに設定することで、キャンペーン特典の適用と、カラーミーショップへのご契約・決済の利 用準備が完了します。

商品が売れたときだけ決済手数料がかかりますが、固定費が0円でネットショップ運営ができますので、 ぜひ、このお得なキャンペーンを利用してカラーミーショップをお試しください。

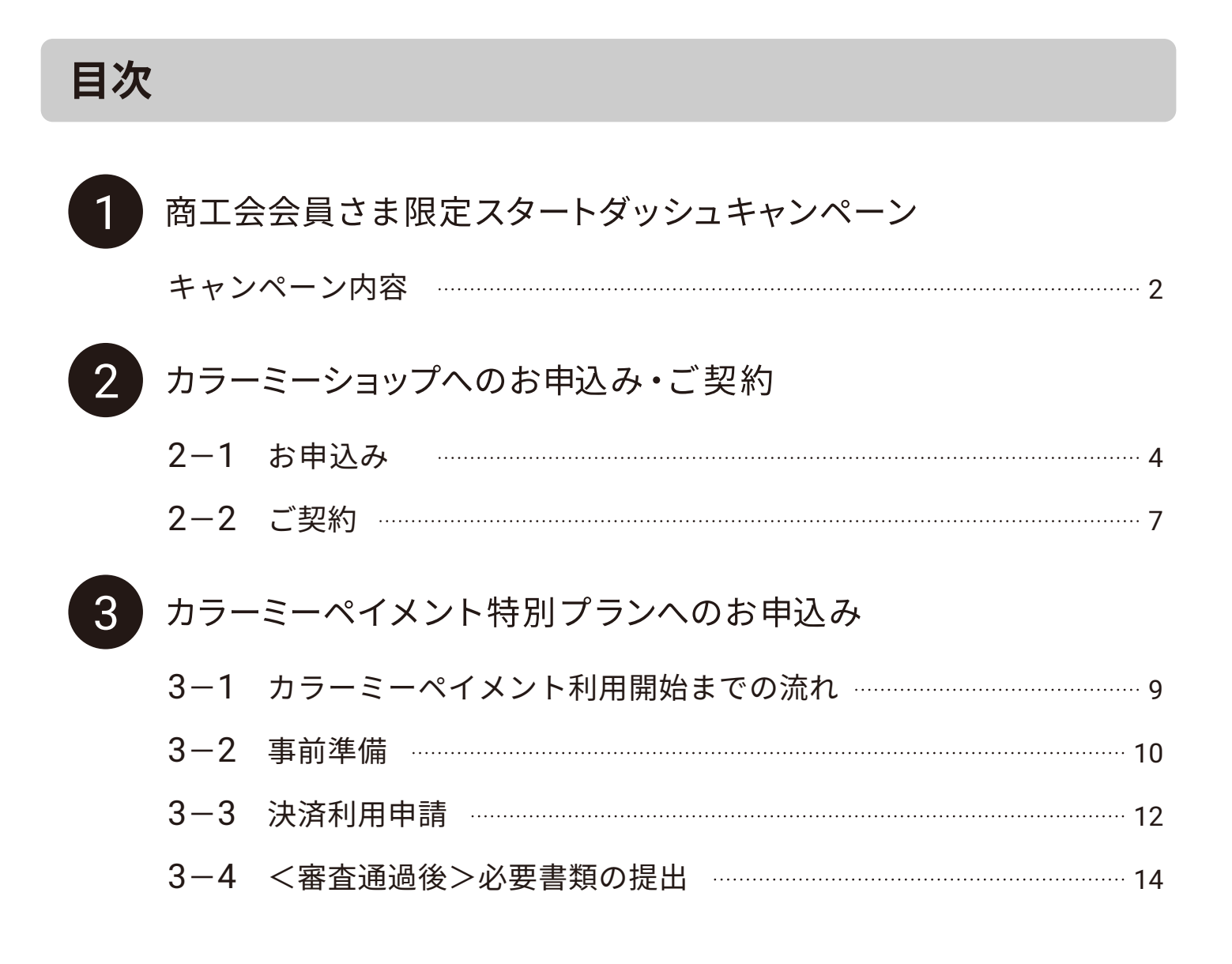

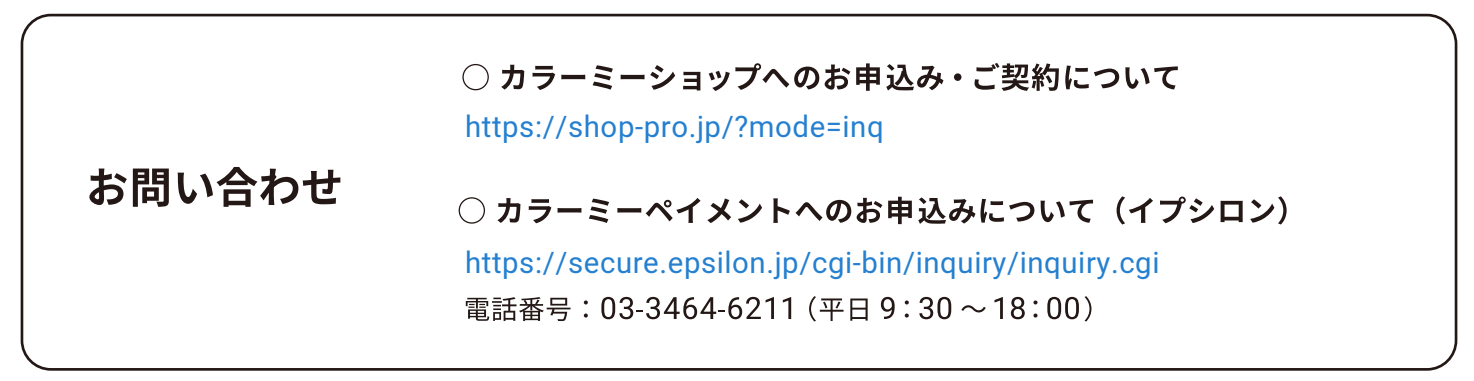

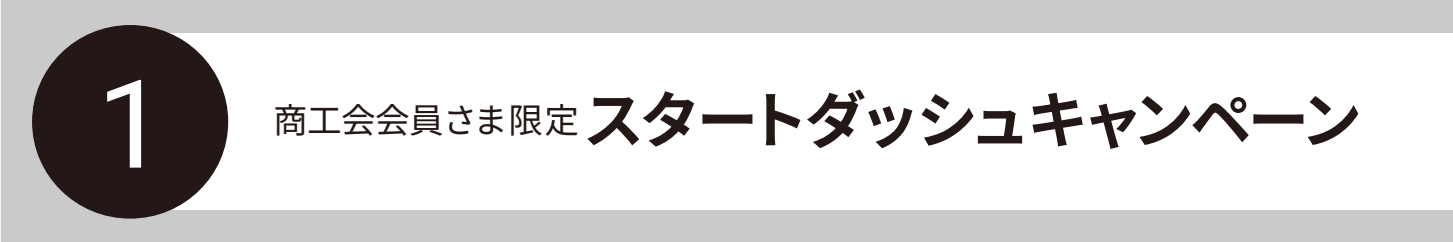

カラーミーショップ利用料と決済利用料が0円になるキャンペーンをご紹介します。

## キャンペーン内容

キャンペーン期間内にカラーミーショップへのご契約と、決済導入のお申込みの両方のお手続きを済ませて いただくと、「カラーミーショップ利用料」と「決済利用料」などの固定費が0円になります! ※決済導入には、カラーミーショップユーザーさま限定の決済「カラーミーペイメント特別プラン(P3)」を お使いいただけます。

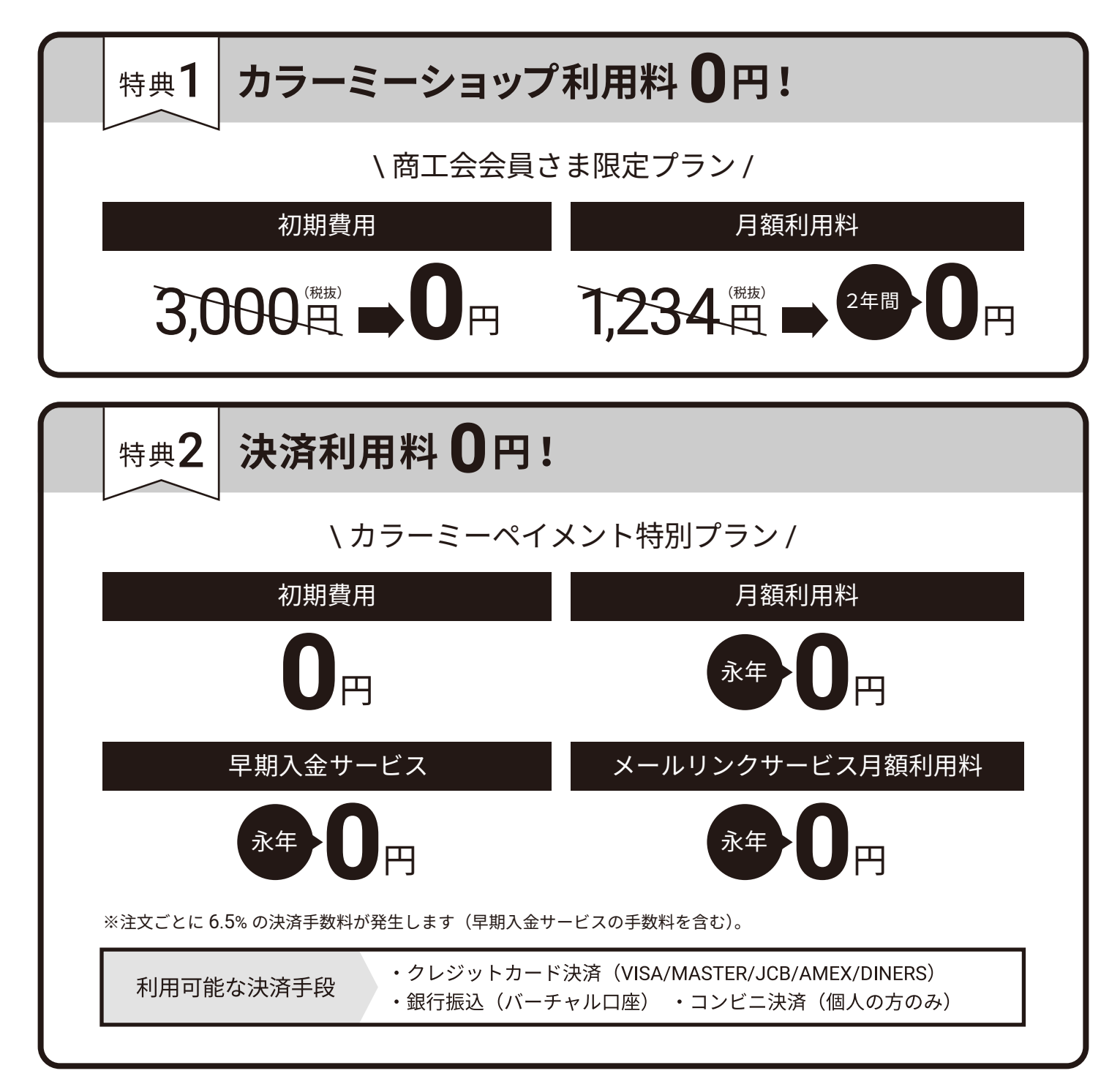

■ キャンペーン申込み期間

2020年3月16日~2020年9月25日

#### ■ キャンペーン対象

キャンペーンページ(https://shop-pro.jp/?mode=shokokai)から以下の両方のお手続きを完了した方

・カラーミーショップへのご契約

・カラーミーペイメント 特別プランへのお申込み(決済利用申請)

※すでにカラーミーショップに契約されている方は本キャンペーンの対象外となります。

#### ■ キャンペーンお申込み手順

キャンペーン適用には、以下の両方のお手続きをお済ませください。

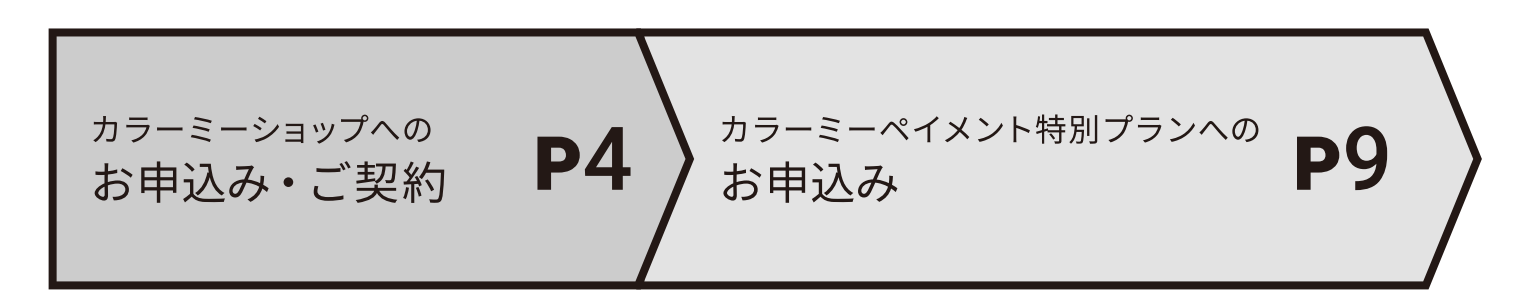

### カラーミーペイメント特別プランとは?

ネットショップ運営には、カラーミーショップへのお申込みとは別に、決済手段を利用するために 決済代行業者へのお申込みも必要です。

「カラーミーペイメント特別プラン」とは、決済代行の GMO イプシロン株式会社が提供する決済プ ランで、本キャンペーン用に初期費用、月額利用料、オプション利用料金(早期入金サービス・メー ルリンクサービス)が0円になった特別プランです。

※注文ごとに 6.5%の決済手数料が発生します(早期入金サービスの手数料を含む)。

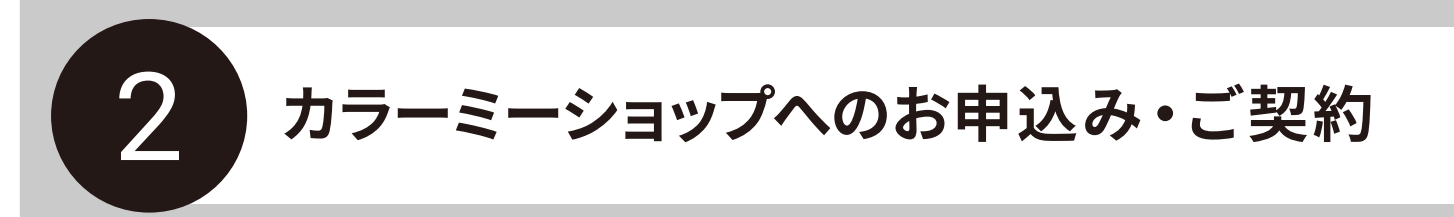

「商工会会員さま向けプラン」でお申込み・ご契約する手順についてご紹介します。

## 2-1 お申込み

カラーミーショップ 商工会限定プランへのお申込みは Goope 管理者ページよりおこなう必要がございます。 あらかじめ全国商工会連合会のホームページまたは各県連のホームページより Goope にお申込みください。 ※もうすでにお申込みしている場合は次のページにお進みください。

#### ■ 全国商工会連合会のホームページに移動

▽全国商工会連合会のホームページ https://www.shokokai.or.jp/

ページ下部のバナーより Goope にお申込みいただけ ます。

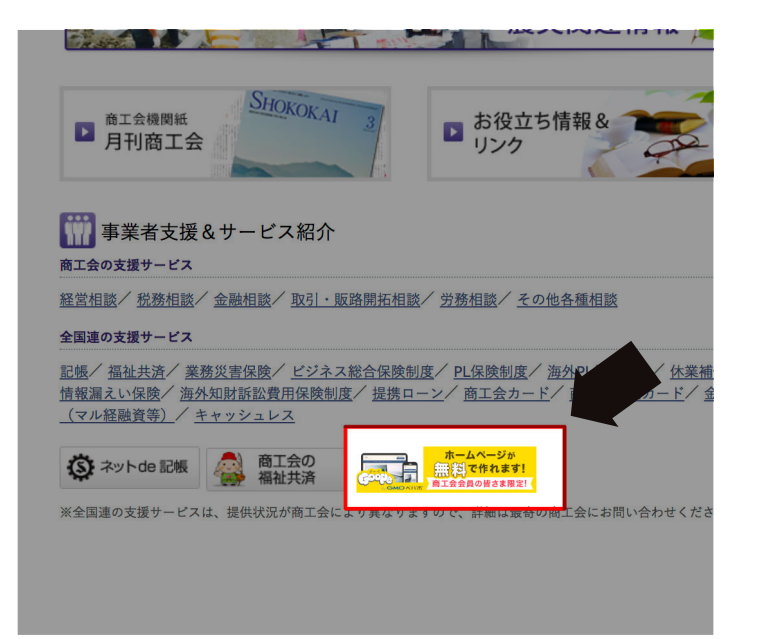

#### ■ Goope へのお申込み

商工会会員向けの Goope お申込みフォームから Goope への申込みをおこないます。 フォームの指示にしたがい、Goope への申込みを完 了します。

| 商工会会員向け無料ホームページ<br>お申込みフォーム                                                                                                    |
|----------------------------------------------------------------------------------------------------|
| <ul> <li>商工会選択 ログイン情報 電話番号 認証コード お申込み完了</li> <li>●</li> <li>●</li></ul> |
| <ul> <li> <b>御</b>追府県         入力もしくは選択してください         ▼     </li> <li>         所属商工会     </li> </ul>                                                                                                    |
| No a                                                                                                    |

#### ■ キャンペーンページに移動

Goope ログインフォームより Goope 管理者ページに ログインします。

▽ログインページ URL https://admin.goope.jp/login/

Goope 管理者ページにログイン後、左側のメニュー 欄より「管理メニュー」をクリックします。

「ネットショップ」をクリックします。

|                               | ── お役立ち情報がたくさん                                         |
|-------------------------------|--------------------------------------------------------|
| ログインID ログイン出来ない場合             | SEO対策<br>「グーペ」で設定できるSEO対策のすべて                          |
| パスワード パスワードを忘れた場合             | SEO対抗<br>ホームページに無料SSLを導入しよう                            |
|                               | デザインカスタマイズ<br>ホームページの印象が変わる!フォントを変<br>更してみよう           |
| ログイン                          | <ul> <li>利用事例</li> <li>更新頻度が多い!毎日見たくなるホームペー</li> </ul> |
| または<br>Y Yahoo! JAPAN IDでログイン | ジ<br>ダーペ活用方法<br>その他、グーベのホームページ活用ノウハウ<br>など             |

| ▶ お問い合わせ         |                       |                    |                    |  |
|------------------|-----------------------|--------------------|--------------------|--|
| 6 デザイン           |                       |                    |                    |  |
| ニ ナビゲーション        | 並替                    | 写真                 | コメント               |  |
|                  |                       |                    |                    |  |
| Market SEOかんたん設定 |                       | La de              |                    |  |
|                  |                       | Real Property lies |                    |  |
| NAbtili          |                       | 20                 |                    |  |
| 料金お文払い           | -                     |                    |                    |  |
| サポート             |                       |                    |                    |  |
| ログアウト            |                       |                    |                    |  |
|                  | スライドショ                | ーに使用する画            | 像は、最大で10枚まで登録できます。 |  |
| プランアップして         |                       |                    |                    |  |
| 独自下入力ンを設定する      | (DD) 7 5 4            | 122-140            | - ぷの菊 プロに招みげきがつきます |  |
| [PR] 出張撮影        | [PR] スワイ<br>出張撮影 by ( | GMO                | ーシの頃、ノロに刺のは差かうさます。 |  |

| フォトアルバム | アクセス解析     | SEOかんたん設定 |
|---------|------------|-----------|
| フリーページ  | ファイルアップロード | 外部サービス連携  |
| 店舗情報    |            | 独自ドメイン取得  |
| スタッフ紹介  |            | SSLオプション  |
| メニュー    |            |           |
| クーポン    |            |           |
| 求人ページ   |            |           |
| ブログ     |            |           |
| ネットショップ | -          |           |
|         |            |           |
|         |            |           |

ページ内にある「商工会会員さま限定プラン」の「詳 しくはこちら」をクリックし、キャンペーンページ (https://shop-pro.jp/?mode=shokokai)に移動します。

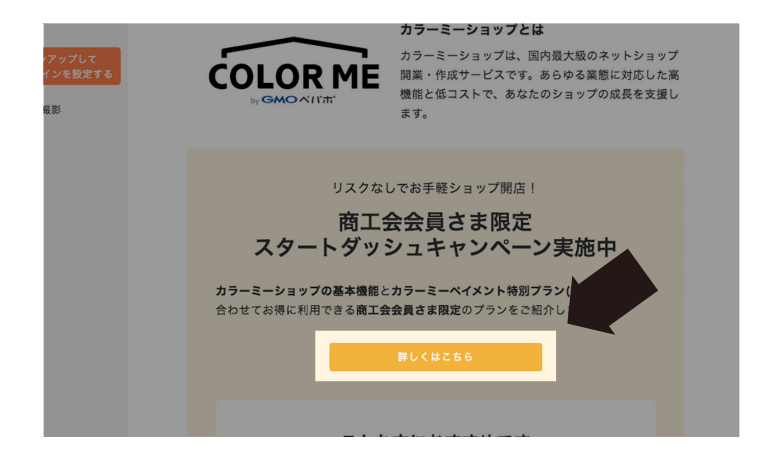

本キャンペーン

申し込みの流れ

2

決済利用申請フォームにお申し込み

決済利用申請はこちら(法人) 個人事業者さまの決済利用申請はこちら

0

- ミーショップに登録した内容をもとに、決済利用

E行ってください。固定費永年無料で決済機能を導 入できます。

1

カラーミーショップに登録

まずは 下記のフォーム からカラーミーショップのアカ ウントを作成してください。作成後、すぐにネットショ ップを開店することができます。

カラーミーショップのお申込みを行います。

#### ■ カラーミーショップへのお申込み

ページ下部の「申し込みフォームはこちら」ボタン をクリックし、カラーミーショップのお申込みフォー ムに移動します。

フォームの流れに沿ってカラーミーショップにお申 込みください。

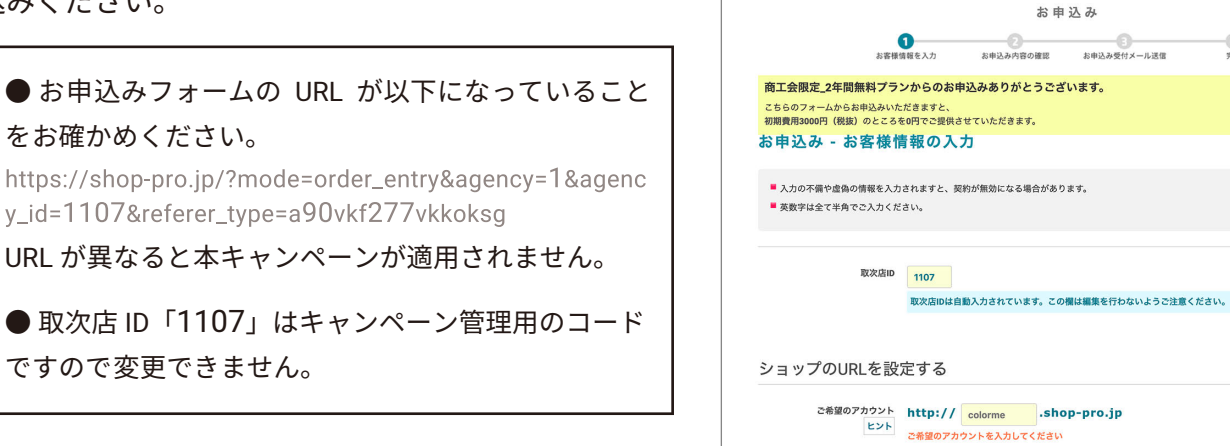

つぎはご契約手続きに進みます ➡

2-2 ご契約

契約者情報を入力し、ご契約手続きをします。

■ 管理者ページにログイン

カラーミーショップの管理者ページにログインしま す。お申込みの際に入力した「ショップ URL」と「パ スワード」を使ってログインします。

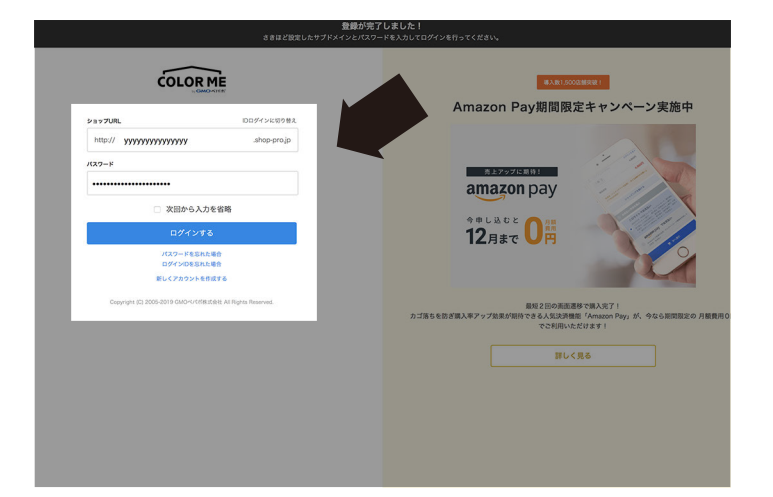

#### ■ ご契約内容の確認

ログイン後、ページ左上の「ご契約はこちらから」 ボタンをクリックして「契約・お支払い」ページに 移動します。

「契約内容」と「利用料金」に記載されている内容が キャンペーン適用になっていることを確認します。

問題なければ、「契約者情報の入力へ」 ボタンをクリッ クします。

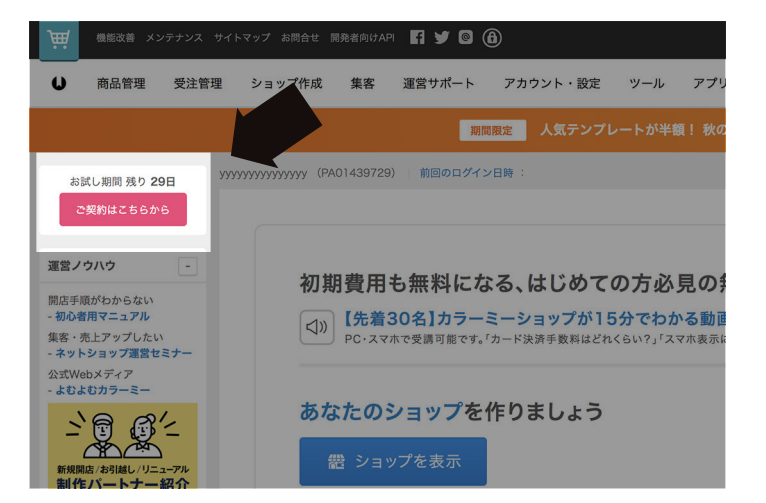

| 料金お支払い                                               |                                                 |                                                                                              |
|------------------------------------------------------|-------------------------------------------------|----------------------------------------------------------------------------------------------|
| 契約・お支払い > 2019/11/27~2021/11/30 の契約<br>支払方法の変更が可能です。 |                                                 |                                                                                              |
| お支払い方法に<br>リアルタイムで及<br>VISA<br>「銀行振込」は、              | ついて<br>使される「クレジットカード」がおすすめです。                   | お支払い方法は選択可能です。<br>なお本キャンペーンではカード情報等の登録は必須で<br>はありませんので、無料期間終了後に月額利用料が自<br>動引き落としされる心配はありません。 |
| 契約内容                                                 |                                                 | →料金表を見て比較する                                                                                  |
| 契約プラ                                                 | ン スモールプラン                                       |                                                                                              |
| 契約期間                                                 | 間 12ヶ月(24ヶ月利用できます)                              |                                                                                              |
| お支払方                                                 | 法 クレジットカード 📀                                    | ·                                                                                            |
| 契約開始日 ~ 契                                            | 2019/11/27 ~ 2021/11/30 2019/11/27 ~ 2021/11/30 |                                                                                              |
| 利用料金                                                 |                                                 |                                                                                              |
| 初期費用(税込                                              | .) 0円                                           |                                                                                              |
| 利用料金(税込                                              | 。) 0円                                           |                                                                                              |
| 請求金額                                                 | <b>0</b> 円                                      |                                                                                              |
|                                                      |                                                 |                                                                                              |

※万が一、上記の表示と相違がある場合は https://shop-pro.jp/?mode=inq からお問い合わせください。

#### ■ 契約者情報の入力

オーナー情報を入力します。 法人・個人によって入力項目は変わります。 フォームに沿ってご入力ください。 入力後、「更新」ボタンをクリックし保存します。

| SILLEN NO 298 | A-A                                        |                  |                                                                                                    |
|---------------|--------------------------------------------|------------------|----------------------------------------------------------------------------------------------------|
| ご何約は2565から    |                                            |                  | 0.92.17                                                                                                    |
| オーナー情報        | メーナー消報                                     |                  |                                                                                                    |
| オーナー領援        | 正しい情報をご入力ください。こちらで入                        | 力された情報はサイト上には掲載さ | れませんので、ご安心ください。                                                                                                |
| /(27-8        | 入力の不得や恋偽の情報を入力されますと、契<br>実数字は全て半角でご入力ください。 | それが保父になる場合があります。 |                                                                                                    |
| 利用アプリ         | ご利用料金をお支払い頂く場合には、下記集構                      | 8の必須開所をご登録ください。  |                                                                                                    |
| 契約・お支払い       |                                            |                  |                                                                                                    |
| セキュリティ        |                                            | アカウントID          | PA                                                                                                    |
| (オプションサービス    |                                            |                  |                                                                                                    |
| ディスク容量        |                                            | ログインID           | international and a second and a second and a second and a second and a second and a second and a second and a |
| メールアドレス       |                                            | ショップ指目者名 必要      | 1.11 3 1.11 1.11 1.11 1.11 1.11 1.11 1.                                                                        |
| ドメイン          |                                            |                  |                                                                                                    |
| 副管理者          |                                            | EBGG/7/// DR     |                                                                                                    |
|               |                                            | 法人名              |                                                                                                    |
|               |                                            | 法人名カナ            |                                                                                                    |
|               |                                            | 法人代表者名           | ž &                                                                                                    |
|               |                                            | 彩架發行 必用          | 0.798                                                                                                    |
|               |                                            |                  | #J 15G6012                                                                                                    |
|               |                                            | 都道府県 後期          | 選択してください :                                                                                                    |
|               |                                            | 市区町村・築地 会議       |                                                                                                    |
|               |                                            | 建物名など            |                                                                                                    |
|               |                                            | MITHON INC.      |                                                                                                    |
|               |                                            | 81697 KR         | WE 000-00000                                                                                                   |
|               |                                            |                  | ハイフン <sup>(</sup> -) を入れて入力してください。                                                                             |
|               |                                            | メールアドレス 必須       |                                                                                                    |
|               |                                            |                  | カラーミーショップできばされたメールアドレスや、カラーミーショップに設定している我自ドメイン<br>のメールアドレスは意文できません。                                            |
|               |                                            | パスワード (8)第       |                                                                                                    |
|               |                                            |                  | 堂理老メールアドレスを文更する際は、ログインパスワードを2                                                                                  |
|               |                                            | 生年月日 20日         |                                                                                                    |
|               |                                            |                  | 天新                                                                                                    |
|               |                                            |                  |                                                                                                    |

#### ■ ご契約手続き

オーナー情報の登録後、ページ左上の「ご契約はこ ちら」ボタンを再度クリックします。

| お試し期間 残り 29日 | ************************************                                                   |
|--------------|----------------------------------------------------------------------------------------|
| ご契約はこちらから    | 個人情報変更                                                                                 |
| ▲ オーナー情報     |                                                                                        |
| オーナー情報       | 42世が正常に終了しました。<br>で、こ2月用目金のお麦払いを行います。                                                  |
| パスワード        | に自動的に「 <u>料金お支払い」</u> のページへ移動します。                                                      |
| 利用アプリ        |                                                                                        |
| 🧱 契約・お支払い    | 戻る                                                                                     |
| 🔒 セキュリティ     |                                                                                        |
| 宣 オブションサービス  |                                                                                        |
| 9日 ディスク容量    |                                                                                        |
| 🎽 メールアドレス    |                                                                                        |
| 100 ドメイン     |                                                                                        |
| 👱 副管理者       |                                                                                        |
|              |                                                                                        |
|              | は現在お試し期間中です。<br>引き続き、カラーミーショップでショップを育てませんか? お試し期間30日後の本契約はこちら»                         |
|              | ショッピングカートシステム カラーミーショップ Copyright (C) 2005-2019 GMOペパパ常株式会社 All Rights Reserved. 原用情報。 |
|              |                                                                                        |

契約・お支払いページに「契約手続きへ」ボタンが 表示されるのでクリックして、ご契約手続きを完了 します。

| お試し影響 残り 29日           | м-д. уууууууууууу (РАО1439729) |                           |                                                         |           |
|------------------------|--------------------------------|---------------------------|---------------------------------------------------------|-----------|
| 0504055096             |                                |                           |                                                         | (B37-34)  |
|                        | 料金お支払い                         |                           |                                                         |           |
| ▲ オーナー情報               |                                | 1.00.0100                 |                                                         |           |
| ● 契約・お支払い              | 支払方法の変更が可能です。                  |                           |                                                         |           |
| 契約・お支払い                |                                |                           | 観念書を印刷                                                  | 58        |
| ana cost i             |                                |                           |                                                         |           |
| 広告・アプリ利用料金お支<br>振い     |                                | お支払い方法について<br>リアルタイムで反映され | る「クレジットカード」がおすすめです。                                     |           |
| 広告・アプリ利用料会自動<br>お女払い設定 |                                | VISA 🤮 👫                  | 第二級 23 (第二級)<br>第二級大阪営業日までかかる場合がございます。第3手数料はお客様負担となります。 |           |
| レギュラーブランアップ            |                                |                           |                                                         |           |
| ラージプランアップ              |                                | 82 80 vib 101             |                                                         |           |
| 自動引き落とし                |                                | 546577345                 |                                                         | 1.10CY 10 |
| A セキュリティ               |                                | 1000 ST                   | 220月(240月秋田できます)                                        |           |
|                        |                                | お支払方法                     | 26-27×3-× 0                                             |           |
| 留 オブションサービス            |                                | 契約開始日 ~ 契約時了              | 8 2019/11/27~2021/11/30                                 |           |
| 9番ディスク容量               |                                |                           |                                                         |           |
| ■ メールアドレス              |                                | 利用料金                      |                                                         |           |
| 回 ドメイン                 |                                | ACREME (RESA)             | OFF                                                     |           |
|                        |                                | 利用料金 (税込)                 | 079                                                     |           |
| - mana                 |                                | 制定金額                      | 0/9                                                     |           |
|                        |                                |                           |                                                         |           |
|                        |                                |                           |                                                         |           |
|                        |                                |                           | 戻る 契約手続きへ                                               |           |
|                        |                                |                           |                                                         |           |

カラーミーペイメント特別プランへのお申込み

決済手段を導入するために、カラーミーペイメントへのお申込み手順をご紹介します。

## 3-1 カラーミーペイメント利用開始までの流れ

カラーミーペイメント利用開始までには、最短 5~24 営業日程度かかります。

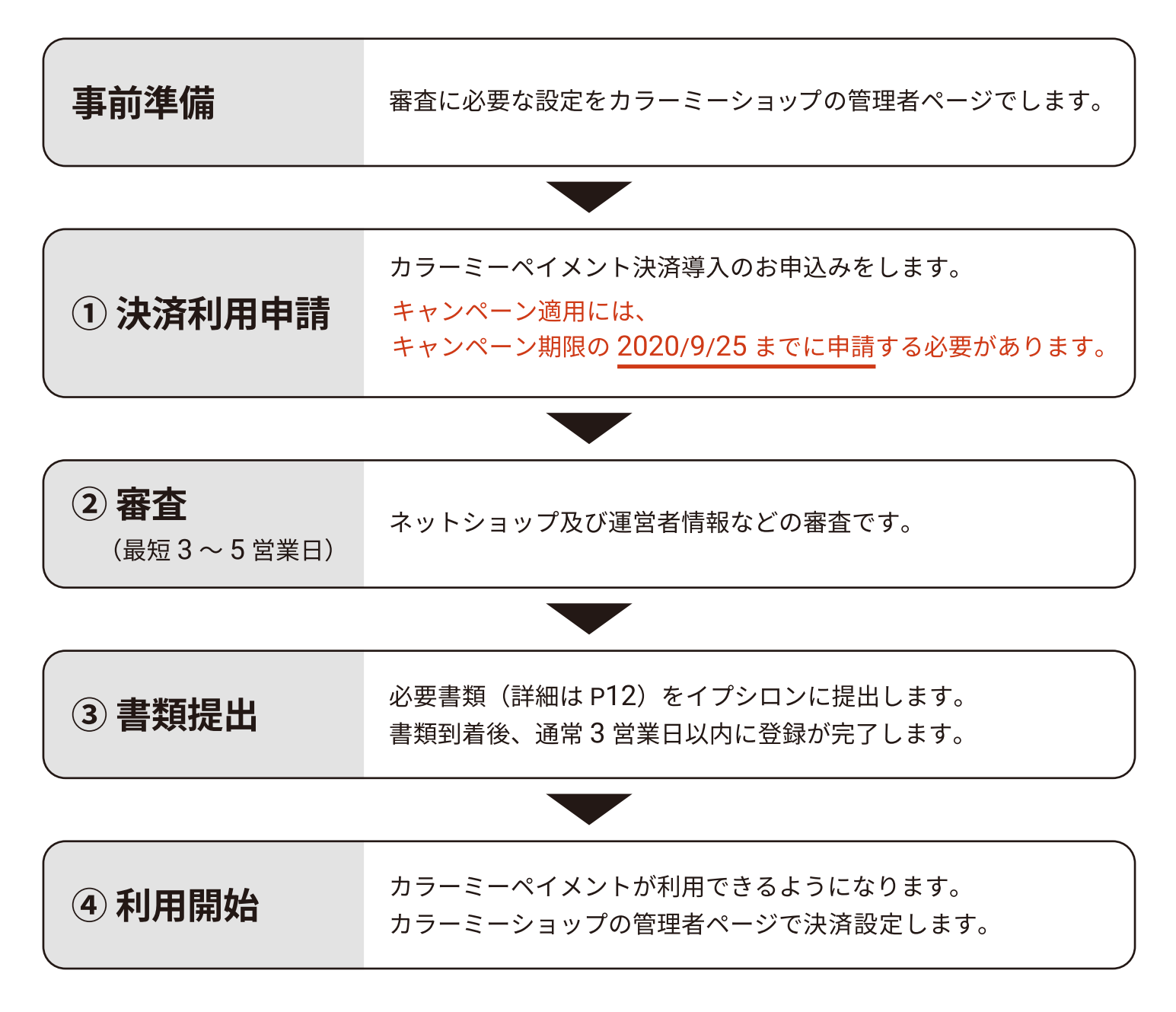

それでは、手順に沿ってカラーミーペイメントの利用手続きをしていきましょう ➡

## 3-2 事前準備

カラーミーペイメント特別プランにお申込みする前に、カラーミーショップの管理者ページにて以下の設定を お済ませください。審査で確認が必要になるページとなります。

- 商品登録
- ・特定商取引法ページの記入
- ・ネットショップを閲覧できる状態にする

#### ■ 商品登録

商品管理 > 商品登録

商品登録ページで、商品情報を登録します。 審査時にサイト上に掲載されている取扱商品の 確認が行われます。

※審査時は販売される商品を最低1商品掲載してください。(複数商品を扱われる場合はカテゴリーごとに1商品)

※申込み前に販売商品が下記の「取扱不可商材」 に該当しないことをご確認ください。

#### 取扱不可商材一覧

- ・金融行為(クレジットカードショッピング枠の現金化)
- ・公序良俗に反するもの(アダルト、出会い系サイトを含む)
- ・銃刀法・麻薬取締法・ワシントン条約・薬事法、法律・法令の定めに違反するもの
- ・第三者の著作権・肖像権・知的所有権等を侵害する恐れがあるもの
- ・商品券、プリペイドカード、古銭、回数券、有価証券、金銀の地金、タバコ、印紙、切手 等の専売品
- ・生き物 (犬、猫など)※標本・剥製を含む
- ・RMT(リアルマネートレード)
- ・刀剣、日本刀
- ・宗教関連商材
- ・その他、決済代行会社(イプシロン)が不適切と判断した商品及びデジタルコンテンツ

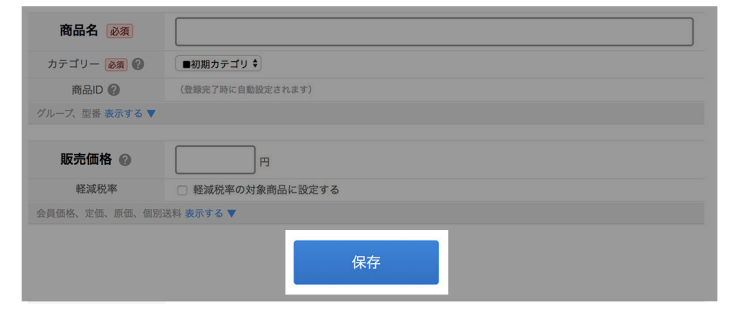

3 カラーミーペイメント特別プランへのお申込み

#### ■ 特定商取引法ページの記入

ショップ作成 > ショップ情報 > 特定商取引法

特定商取引法の設定ページに情報を記入をします。 ※表記内容の不備により審査が保留になるケースが 多いのでご注意ください。

#### ● 特定商取引法とは?

消費者トラブルが生じやすい特定の取引を対象に、ト ラブルを防止するためのルールを定めている法律で す。ネットショップを運営する場合においても、指定 された項目は表示する義務があります。

| ① 【マニュアル】安心して勝 | 入してもらうために特定商取引法はしっかり記入               |
|----------------|--------------------------------------|
|                |                                      |
| are strong of  |                                      |
| 版元朱石           | LTLE & MERINA                        |
|                | 111WL2249098                         |
| 運営統括責任者名       |                                      |
|                | HTMLタグ利用可能                           |
| \$2/18 % - D.  |                                      |
| 300C1075       |                                      |
| 住所             |                                      |
|                | HTMLタグ利用可能                           |
|                | 販売価格とは別に配送約 代引き手数約 振込手数約がかかる場合も ございま |

#### ■ ネットショップを閲覧できる状態にする

ショップ作成 > 開店・閉店設定

開店・閉店設定ページ でショップの状態を「開店」 にします。

※審査期間中は必ず「開店」の状態にしてください。

| 開店・閉店設定      | !              |      |            |       |            |
|--------------|----------------|------|------------|-------|------------|
| ネットショップ開店に必う | 要なデータの設定を行います。 |      |            |       |            |
|              | PC向けショップ       |      |            |       |            |
|              | ショップの状態        | ⊙ 開店 | ○ 閉店 (工事中) | ○ 休止中 |            |
|              | 閉店時の表示コメント     |      |            |       |            |
|              |                |      |            |       | HTMLタグ利用可能 |

# 審査中にイプシロン以外の方にショップを見られたくない場合は 会員機能の設定をすると、他の方からの閲覧を制限することができます。 1. 管理者ページ「ショップ作成」> 会員機能 へ遷移し、「使用設定」より「使用する」を選択します。 2. 「ショップの閲覧」より「ログイン必須」を選択「更新」をクリック。 3. 管理者ページ「商品管理」> 顧客管理へ遷移。左メニュー内「顧客新規登録」をクリック。 4. イプシロン用のアカウントを作成します。顧客名は「イプシロン」などと設定し、メールアドレスとパスワードはイプシロンにお伝えいただいても差し支えのないものを設定後、【登録】をクリック。 5. 左メニュー内「顧客表示項目設定」をクリックし、「新規会員登録」は「使用しない」とし、【更新】をクリック。 6. 登録メールアドレスとパスワードをイプシロンへご連絡ください。 https://secure.epsilon.jp/cgi-bin/inquiry/inquiry.cgi 電話番号: 03-3464-6211 (平日9:30~18:00)

これで、審査の準備は完了です。カラーミーペイメントへのお申込みに進みましょう ➡

## 3-3 決済利用申請

決済代行イプシロンのサイトでカラーミーペイメント特別プランの利用申請をします。

#### ■ 申請フォームに移動する

https://shop-pro.jp/?mode=shokokai

上記キャンペーンページ内の「決済利用申請はこちら」 ボタンから申請フォームに移動します。

※必ずこのボタンリンクから移動するようにしてく ださい。申請フォームの URL が異なりますとキャン ペーンが適用されません。

| 申し込み                                                          | みの流れ                                                 |
|---------------------------------------------------------------|------------------------------------------------------|
| 1                                                             | 2                                                    |
| カラーミーショップに登録                                                  | 決済利用申請フォームにお申し込み                                     |
| まずは 下記のフォーム からカラーミーショップのアカ                                    | カラーミーショップに登録した内容をもとに、決済利<br>申請を行ってください。固定費永年無料で決済機能を |
| ウントを作成してください。作成後、すぐにネット*<br>ップを開店することができます。                   | 入できます。                                               |
| ウントを作成してください。作成後、すぐにネットシ<br>ップを開店することができます。<br>申」込みフォームはこちらから | 入できます。<br>法法利用申請けこれら (法人)                            |

イプシロン カスタマーサポート 03-3464-6211 お問い合わせ (平日9:30~

#### ■ 基本情報の入力

申請フォームに必要な情報を入力します。

売上金をいち早く受け取りたい方にオススメ! 通常サイクルより35日も早く入金! きいち早く 愛け取りにいうにも オービス GMO IDでログインして自動入力 ¥ ● サイト URL No.1 - 月末締め翌月15日入金 GMOイプシロン株式 会社は プライパシーマーク の認定を 受けています。 0 下記の情報をご入力ください。 入力完了後、"申込みをする"をクリックしてください。 カラーミーショップ管理者ページ右上の「ショップを 本申込はイプシロンを新たにご契約いただく方専用となります。 → <u>既にイプシロン決済をご契約の方はこちら</u> GMOイプシロン株式 会社の サービスはPCIDSS . 表示」をクリックし、表示されるショップの URL を 会社区分 必須 ✓株式会社 有限会社 合資会社 その他 た 全準拠しておりま ルエーン す。 GMOイプシロン株式 会社の 事業所全てを対象に ISO27001への適合 認証を 取得しております。 コピーしてください。 ۲ 会社名 必須 株式会社 担当者名 必須 CO-KNYYVEEDYN SSL secured SSL secured 担当者名(カナ) 必須 ヤマダ カラーミーショップ管理者ページ ご連絡先TEL ◎須 03 6415 6755 イプシロン決済サービスの特長 https://admin.shop-pro.jp/ 0円 初期費用、トランザクション 費用が無料! ご連絡先E-mail 必須 suppor オンラインで申込が完結する のはイプシロンだけ! ご連絡先E-mail(再入力) 🔊 suppor 多彩な決済プランドの サービスに対応! サイトURL 30,000社以上の利用実績! カラーミーアカウントID PA1234 このページからお申込みいただけるプランは以下のとおりです。 ● カラーミーアカウント ID お申込プラン内容 管理者ページに記載されている「PA」から始まる文 「カラーミーペイメント 」 月額費用永年無料キャンペーン 特異内容: ・クレジットカード決済の月額最低手数料が6%年無料および決済手数料が6% 第行話込ん(バーチャルに口座)の月額費用が永年無料および決済手数料が6% ・早期人会サービスの月額費用が水年無料および予数料が0.5% ・メールリンクサービスの月額間が水年無料 字列を記入ください。 ※その他決済手段は、登録完了後に管理画面より追加申込が可能となります。 ※早期入金サービス、メールリンクサービス以外のオプションは別途月額費用が発生いたし ます。 売上アップ・効率化した セニナーの一覧はこちく イプシロン決済サービス利用約款と個人情報の取扱いについてに同意します。 審査(無料)のお申込み

COLOR ME × CPSilon

カラーミーペイメントお申込み

(カラーミーペイメントはGMOイプシロン株式会社が提供する決済代行サービスです。)

#### ■ 詳細設定

ここでは利用する決済方法やオプションを設定でき ます。

本キャンペーン内容で利用できる決済方法やオプ ションはすでに設定されておりますので

特に希望がない場合は他にチェックをいれず「確認 画面へ」をクリックしてください。

本キャンペーン対象以外のオプションをご希望の場合 は、別途費用がかかります。オプション追加をご利用 の場合は、以下のオプション料金表をご確認のうえ、 お申込みください。

https://www.epsilon.jp/pricelist/index.html

#### ■ お申込み内容の確認

上記の詳細設定の画面において、変更を加えていな ければ右図のような確認画面になります。 内容をご確認のうえ「申込」ボタンをクリックします。

※決済やオプションはサービス開始後に追加でお申 込みできますでご安心ください。

※個人でお申込みの場合は、コンビニ決済の利用も 可能となります。

#### ■ 審査申し込み

画面の指示通り、以下の審査情報を入力します。

- 契約情報
- ○サイト / 店舗情報
- ○口座情報

上記3つの審査情報を入力後「審査 ( 無料 ) を開始す る」をクリックしてください。

これで審査申込は完了です。

審査期間は最短 3~5 営業日となります。 審査が完了しましたら、必要書類をご提出していただき、登録完了のご連絡をいたします。

|                                                                                                    | CP3ilon                                                                           | (750) A249-98-5<br>alle-text(9000-<br>100) 03-3464-6211                                |  |
|----------------------------------------------------------------------------------------------------|-----------------------------------------------------------------------------------|----------------------------------------------------------------------------------------|--|
|                                                                                                    | 2.15日の                                                                            | 477 СОШИНСКА АККАВИТСКА Ц.<br>10<br>10<br>10<br>10<br>10<br>10<br>10<br>10<br>10<br>10 |  |
|                                                                                                    | 審査<br>まずはご利用になりたい決定                                                               | はまだ開始しておりません。<br>青・オプション・配送サービスを選択してください。                                              |  |
|                                                                                                    | 決済サービス選択画面(法人)                                                                    | ~                                                                                      |  |
|                                                                                                    | BLADRET-ERECADCERN, ADETE                                                         | 8、10回時間へ1をタリックしてください。                                                                  |  |
|                                                                                                    | (07)-0.4800/90-880-08048840.4.)                                                   |                                                                                        |  |
|                                                                                                    | RAMIN                                                                             |                                                                                        |  |
|                                                                                                    |                                                                                   |                                                                                        |  |
|                                                                                                    | 3>F>2@84.01@849-EX80 #:92                                                         | シロード商利、股票目的                                                                            |  |
|                                                                                                    | 第第・3>7>7月5日前のある単台                                                                 |                                                                                        |  |
|                                                                                                    |                                                                                   |                                                                                        |  |
|                                                                                                    | 決発サービス                                                                            |                                                                                        |  |
|                                                                                                    | 38859:39                                                                          | 337528                                                                                 |  |
|                                                                                                    | P5-Fyha=F                                                                         |                                                                                        |  |
|                                                                                                    | #2183.01-P+ACB) #2183.01-                                                         | -P+AC80                                                                                |  |
|                                                                                                    |                                                                                   |                                                                                        |  |
|                                                                                                    | 第2日に変更者とご気的されているかでも、お客様の二<br>可能になります。内部費用が無知で、かかる費用は配<br>多くのショップ種にご利用いただいている、人気ので |                                                                                        |  |
|                                                                                                    | 1000.000 88 (9 8792)                                                              | 1/1/17 anno: 1/1/1/1/1/1/1/1/1/1/1/1/1/1/1/1/1/1/1/                                    |  |
|                                                                                                    | オプション一覧                                                                           |                                                                                        |  |
|                                                                                                    | 以下ポタンのクリックで数単に一般チェックできます.                                                         |                                                                                        |  |
|                                                                                                    |                                                                                   |                                                                                        |  |
| Image: State State | P 3548-1788389-62                                                                 | 2 98948554-5<br>BEALERY-7 (ALVO/228)                                                   |  |
| Image: Second second second | () #1-3013827-CA                                                                  |                                                                                        |  |
|                                                                                                    | AND AND AND AND AND AND AND AND AND AND                                           | 2 XXXX-VX                                                                              |  |
|                                                                                                    | 310-100 (WEEF-100A)                                                               | A-94684/14 (1-946848)                                                                  |  |
|                                                                                                    |                                                                                   | 2 ALEO-OVALIBRITYCA                                                                    |  |

| <b>CPSilon</b> , GMO                  | イプシロン カスタマーサポート<br>お問い合わせ (平日9:30~<br>18:00) |
|---------------------------------------|----------------------------------------------|
| お申込決済サービス確認画面 内容確認後、ページ下部の中込ホ         | <b>(タンを</b> クリックしてください。                      |
| 商品種別                                  |                                              |
| 物販                                    |                                              |
| お申込決済内容                               |                                              |
| VISA 😂<br>VISA/MASTER/DINERS 2CB/AMEX | (ビーチャルロ第)                                    |
| お申込オプションサービス                          |                                              |
| 〒開入金サービス メールリンクサービス                   |                                              |
| サービス利用間始までの期間                         |                                              |
| 景短でサービスを利用開始する                        |                                              |

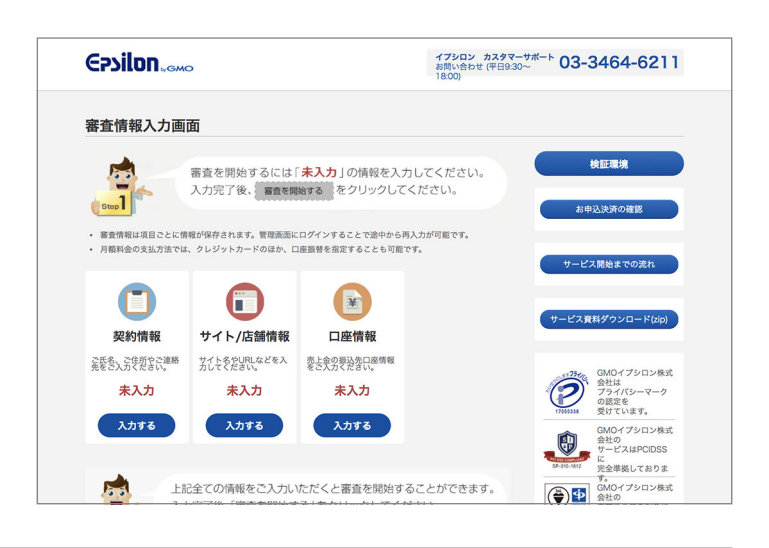

## 3-4 <審査通過後>必要書類の提出

審査が通りましたら、必要書類をご提出していただきます。 書類到着後、通常 3 営業日以内に登録が完了いたします。 ただし書類に不備があると、登録までの期間が延びる場合があります。

#### ■ 必要書類リスト

必要書類は、審査完了後にイプシロン管理画面からダウンロードできます。 大きくわけて3種類の書類が必要となりますので、あらかじめご確認ください。 法人、個人によって用意いただく書類が異なりますのでご注意ください。

| イプシロン決済サービス<br>利用契約確認書 / 通知書 | ご契約内容にご同意いただくための書類です。<br>お申込み内容の修正が必要な場合は、書類の訂正が可能です。<br>書類の訂正方法は、当該書類と同時にダウンロードできる記入例をご参<br>照ください。                                                                           |
|------------------------------|----------------------------------------------------------------------------------------------------|
| 印鑑証明書<br>(法人契約の場合)           | 発行から <b>3</b> ヶ月以内の契約法人名義の印鑑証明書が必要です。<br>原本、写しのいずれも受付け可能です。                                                                                                    |
| 本人確認書類<br>(個人契約の場合)          | ご契約者様の以下いずれかの書類が必要です。<br>●運転免許証コピー<br>●健康保険証コピー(名前記載面並びに住所記載のあるページの2面)<br>●パスポートコピー(顔写真ページ並びに住所記載のあるページの2面)<br>●印鑑証明書(発行3ヶ月以内の原本またはコピー)<br>●住民基本台帳カードコピー<br>●在留カード特別永住者証明書コピー |
| 預金口座振替依頼書                    | 料金支払い方法として口座振替をご指定の場合のみ必要な書類となりま<br>す。引き落とし先の口座情報をご登録いただくための書類です。契約者<br>名義の口座登録が必須です。                                                                                         |

引き落とし先の口座は、楽天銀行、GMOあおぞらネット銀行が指定できません。

口座名義は、通帳記載の名義ではなく、「金融機関に登録している正式な口座名義」を登録する必要があります。

#### ■ 書類の提出方法

(

- ・【郵送の場合】〒150-0043 東京都渋谷区道玄坂1丁目14番6号ヒューマックス渋谷ビル7F
- ・【FAX の場合】 03-6778-8005
- ・【メール添付の場合】 shorui@epsilon.jp

お急ぎの方は FAX、メールをおすすめします。

預金口座振替依頼書は原本の提出が必須です。FAX またはメールで提出された場合は、別途原本を郵送してください。

以上をもちまして本キャペーンへのお申込みは完了です。

|                                                                                                    | 別の決済方法を追加する                             |
|----------------------------------------------------------------------------------------------------|-----------------------------------------|
| <ul> <li>商品購入者がショップで決済を選択できるようにするために、カラーミーショップの管理者ページで決済設定をします。</li> <li>設定方法については、以下のマニュアルをご確認ください。</li> <li>https://shop-pro.jp/manual/epsilon_guidance</li> </ul> | k済タイプを選択してください クレジット (イブシロン) C<br>詳細を入力 |

<section-header><section-header><section-header><section-header><section-header><section-header><section-header><section-header><section-header><section-header>

パスワード: shokokai をご記入いただくことで閲覧可能となります。